## **Reports:** *MB175 Postal Code*

QRC

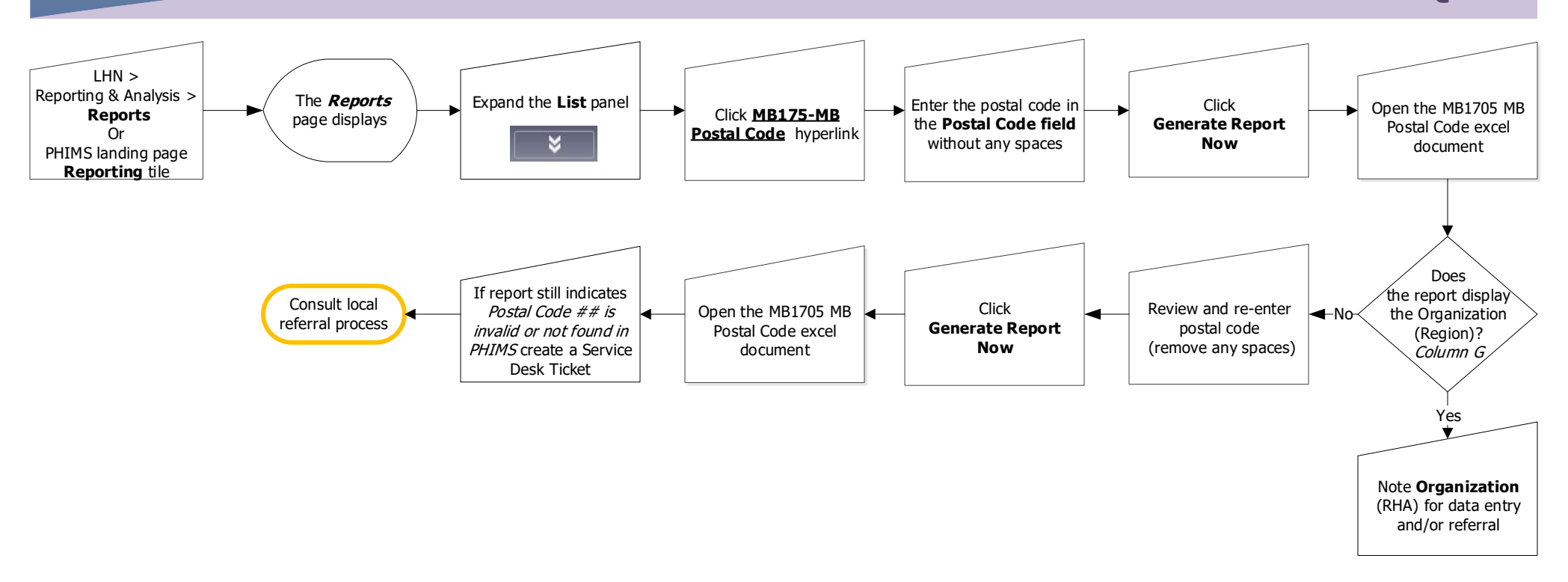

## Points to Remember:

- Generate the Postal Code Report to identify a client's health region when the client's most recent and active address is an MHSU address and the Responsible
  Organization is not apparent from the client's MHSU address.
- This report lists Manitoba postal codes that are mapped to service delivery locations in Manitoba. Postal codes from outside of Manitoba are not included in this report.
- The Postal Code field is not case-sensitive.
- Enter all 6 characters of the postal code to review a specific postal code, or leave the postal code field blank to generate the postal code report, this will display a full
  list of the postal codes mapped to health regions in PHIMS.
- Contact the Manitoba eHealth Service Desk by phone: 204-940-8500 / 1-866-888-8698 or email: servicedesk@manitoba-ehealth.ca
- Your client will remain in context while you generate this report. Use your left hand navigation (LHN) to continue your workflow.

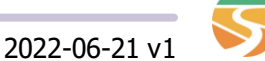

Shared health Soins communs